## PA Registrar Resource Switching from one session to another

\*\*This process is dependent on space in sessions\*\*.

Log in to your conference admin page.

| r Name     |  |
|------------|--|
| ammarchand |  |
| assword    |  |
|            |  |

Select "Conference Registration List" and click Enter.

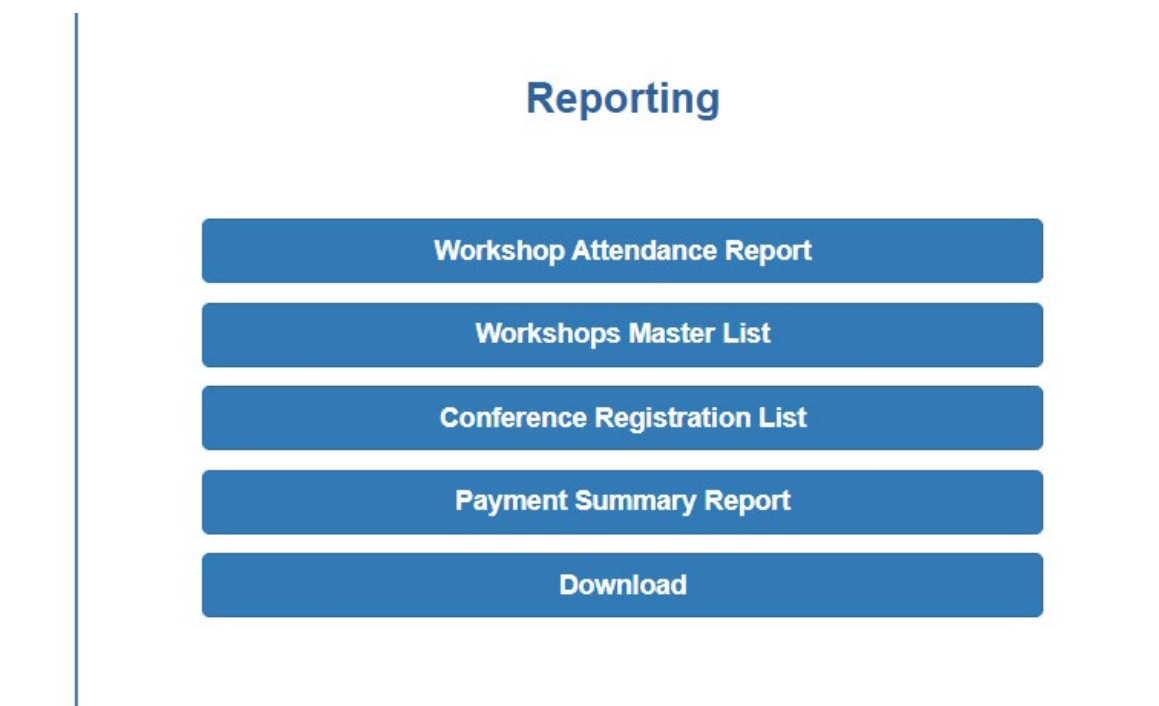

## PA Registrar Resource Switching from one session to another

From your conference registration list, you can search the delegate's name. Once found, you can click "edit".

| Conference Regis                                             | tra       | tion List               |   |                        |     |                       |   |          |            |                             |
|--------------------------------------------------------------|-----------|-------------------------|---|------------------------|-----|-----------------------|---|----------|------------|-----------------------------|
| Click here to print the summary<br>Display only completed re | /<br>gist | rations                 |   |                        |     |                       |   |          |            |                             |
|                                                              |           |                         |   | Return to Co           | onf | erence                |   |          |            |                             |
| Show 50 v entries                                            |           |                         |   |                        |     |                       |   |          | Search:    |                             |
| Name                                                         |           | Email                   | ÷ | Completed Registration | ÷   | Last Changed          | ÷ | Paid 🍦   | Email Sent | Actions                     |
| Amanda O'Regan-Marchand                                      |           | ammarchand@nstu.ca      |   | 9/21/2023 10:24:24 AM  |     | 9/21/2023 10:24:24 AM |   | 2        | 1          | Edit   Archve   Email   Pay |
| Amanda O'Regan-Marchand                                      |           | amarchand@staff.nstu.ca |   | 4/8/2024 9:47:45 AM    |     | 4/8/2024 9:47:45 AM   |   | <b>V</b> |            | Edit                        |
| Michelle Milley                                              |           | amorx03@yahoo.com       |   | 1/15/2024 9:07:57 AM   |     | 1/15/2024 9:07:57 AM  |   | 1        | 2          | Edit   Archve   Email   Pay |
| Showing 1 to 3 of 3 entries                                  |           |                         |   |                        |     |                       |   |          |            | Previous 1 Next             |
|                                                              |           |                         |   | Return to Co           | onf | erence                |   |          |            |                             |

You should now see this screen and you should be able to select a new session for that member. **You MUST** select a second choice, or you will not be able to proceed. Click "save progress" and you should be good to go.

| <b>Attendance</b><br>2 / 25<br>1 / 25 | 1                                     | <b>2</b>                           |
|---------------------------------------|---------------------------------------|------------------------------------|
| <b>Attendance</b><br>2 / 25<br>1 / 25 | 1                                     | <b>2</b><br>〇                      |
| 1 / 25                                | _                                     |                                    |
|                                       | 0                                     | ۲                                  |
|                                       | CI                                    | ear                                |
|                                       |                                       |                                    |
|                                       |                                       |                                    |
| Attendance                            | 1                                     | 2                                  |
| 3 / 25                                | ۲                                     | 0                                  |
| 0 / 25                                | 0                                     | $\bigcirc$                         |
|                                       | CI                                    | ear                                |
|                                       | <b>Attendance</b><br>3 / 25<br>0 / 25 | Attendance 1   3 / 25 •   0 / 25 • |

You can verify the new session for that person in the workshops master list.